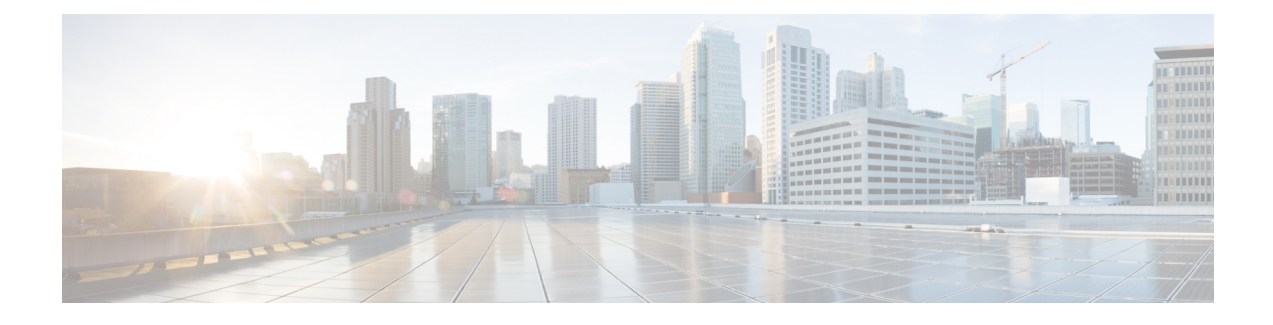

# **Converged Access: Wireless AP and RF**

This chapter describes the best recommendation or practices of Radio Resource Management (RRM), beam forming, Fast SSID, and Cisco CleanAir features.

The examples provided in this chapter are sufficient to enable a converged access network. However, we recommended that you familiarize yourself with the validated design topics covered in the technology design guide too.

- Feature List, page 1
- Understanding Radio Resource Management, page 2
- Converged Access Topology Example, page 3
- Configuring RF and AP, page 4
- Wireless AP Features, page 9
- 802.11ac, page 9
- Channel Widths, page 10
- Beamforming, page 10
- Fast SSID Changing, page 11
- Cisco CleanAir, page 11
- Data Rates, page 12

# **Feature List**

### **RRM** Features

The following RRM features are covered in this chapter:

- RRM/RF grouping
- Transmit Power Control
- Dynamic channel assignment

Coverage hole detection

### **Wireless AP Features**

The following Wireless access point (AP) features are covered in this chapter:

- 802.11ac
- Beamforming
- Fast SSID Changing

# **Understanding Radio Resource Management**

RRM helps in providing seamless wireless connectivity to end users or clients and provides a real-time RF management of a wireless network. RRM enables switches to continuously monitor their associated APs for the following information:

- Traffic load—The total bandwidth used for transmitting and receiving traffic. It enables wireless LAN
  managers to track and plan network growth ahead of the client demand.
- Interference—The amount of traffic coming from other 802.11 sources.
- Noise—The amount of non-802.11 traffic that is interfering with the currently assigned channel.
- Coverage—The Received Signal Strength (RSSI) and signal-to-noise ratio (SNR) for all the connected clients.

RRM performs the following functions to provide the best RF quality of wireless access to end users:

- RF Grouping
- Transmit Power control (TPC)
- Dynamic channel assignment (DCA)
- Coverage hole detection mitigation (CHDM)

#### Mobility Controller

A Mobility Controller performs the following roles in RRM:

- Mobility Controller can either be an RF group leader or a group member.
- One Mobility Controller can act as an RF group leader with other Mobility Controllers, based on RF grouping and RF group selection.
- The order of priority to elect the RF leader is based on the maximum number of APs the controller or switch can support.
- The group leader determines a channel and TX power plan for the network and passes the information back to the RF group members.
- The Mobility Controller pushes the power plan to a Mobility Agent to be used in the radios that belong to the Mobility Agent.

• These channel and power plans are ultimately pushed down to individual radios.

#### **Mobility Agent**

A Mobility agent performs the following roles in RRM:

- The Mobility Agent communicates with the Mobility Controller.
- The Mobility Controller includes the MAC or IP address of the switch or controller while communicating with the Mobility Agent.

The Mobility Controller exchanges the following information with the switch or controller (group member):

- Configurations (channel, power, channel width) for individual radios.
- Polling requests for current configurations and RF measurements for individual radios.

The Mobility Agent communicates the following messages with the Mobility Controller (group leader):

- RF measurements from radios (for example, load, noise, and neighbor information).
- RF capabilities and configurations of individual radios.

The Mobility Agent sets channel, power, and channel width on the radios when directed by the Mobility Controller.

Dynamic Frequency Selection (DFS), coverage hole detection or mitigation, static channel or power configurations are performed by the Mobility Agent.

# **Converged Access Topology Example**

The following figure is used is to explain a converged access topology and for referencing configuration examples. It represents a typical converged access deployment scenario which covers most use cases. The Mobility Controller is found at the top of the diagram and is set up in as a stack for redundancy purposes. The switch stack connects to eight Mobility Agents which service the wireless clients. The eight Mobility Agents are divided equally into two different Switch Peer Groups (SPG). The entire setup belongs to a single mobility

sub-domain. The access points connect directly to Mobility Agents, thus terminating CAPWAP tunnels on the Mobility Agents.

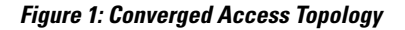

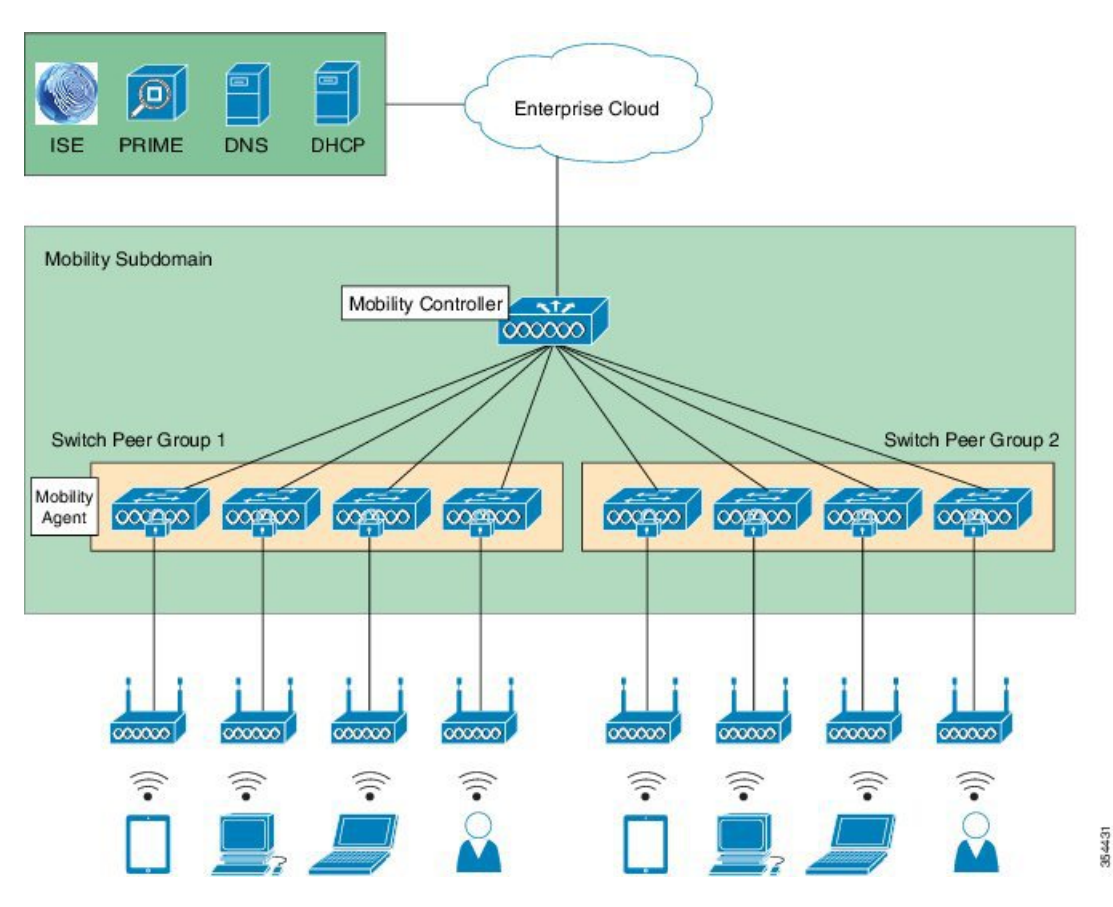

# **Configuring RF and AP**

Make sure you complete the following steps before you proceed:

- To configure RRM, configure the switch as a Mobility Controller.
- To enable RRM in converged access deployment, a mobility tunnel should be active between a Mobility Controller and Mobility Agent.

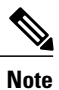

To learn more about RRM, refer to Radio Resource Management Configuration Guide, Cisco IOS XE Release 3E guide.

## **Configuring RF Grouping**

#### **Before You Begin**

Before configuring RF grouping, ensure that you have created an RF group name and RF group leader, to run the subfunctions of TPC, DCA, and CHDM. The Mobility Controller is configured with an RF group name, which is sent to all APs points connected to the Mobility Controller. The RF group name is used by the APs as the shared secret for generating the hashed Message Integrity Check (MIC) in the neighbor messages.

**Step 1** To create an RF group, configure all the Mobility Agents. Mobility Controllers in a mobility domain should also be included in the group, with the same RF group name. To configure Mobility Agents and include Mobility Controllers, use the following commands:

Device# configure terminal Device(config)# wireless rf-network name Device(config)# end

**Step 2** To verify the RF group name, use the following command:

: name

Device# show wireless detail

### **Configuring an RF Group Leader**

RF network

#### **Before You Begin**

RF grouping must be enabled on the Mobility Controller as a first step to enable RRM in an RF domain. An RF leader contains the following three options:

- Auto-Selects the leader between two Mobility Controllers in a defined RF group.
- Static—Always a Leader.
- Off —Turns off RRM.

Perform the following steps to configure an RF group leader:

**Step 1** To check the RF leader configuration, use the following command:

Device# **show running-config** ap dot11 24ghz rrm group-mode auto ap dot11 5ghz rrm group-mode auto

Device# end

**Step 2** To verify the RF group leader on radio basis, use the following commands:

Device# show ap dot11 24ghz group Device# show ap dot11 5ghz group

### **Configuring Transmit Power Control**

Transmit Power Control (TPC) is configured to auto by default, per radio basis. We recommend that you retain the default configuration.

The Mobility Controller that is enabled as the RF leader dynamically controls access point (AP) transmit power under a real-time WLAN.

TPC seeks to lower an AP's power to reduce interference. However, in the case of sudden change in the RF coverage, for example, if an AP fails or becomes disabled, TPC can also increase power of the surrounding APs. This feature is different from coverage hole detection. While the coverage hole detection is connected to clients, TPC provides enough RF power to achieve the required coverage and avoid channel interference between APs.

**Note** TPC is useful in identifying coverage holes and adjust the power accordingly. This provides seemless connectivity to the clients.

Perform the following steps to configure TPC.

**Step 1** To view the recommended and default configuration, use the following command. The default value is Auto.

Device# show running-config

ap dot11 24ghz rrm txpower auto

**Step 2** To view the recommended and default configuration, use the following command. The default value is Auto.

Device# show running-config

ap dot11 5ghz rrm txpower 24ghz auto

**Step 3** After configuring the TPC, adjust the TPC-threshold value to -70. Use the following commands to adjust the TPC-threshold:

Device(config)# ap dot11 5ghz rrm tpc-threshold -70 Device(config)# ap dot11 24ghz rrm tpc-threshold -70

**Step 4** To verify the TPC, use the following commands:

Device# show ap dot11 24ghz txpower Device# show ap dot11 5ghz txpower

### **Configuring Dynamic Channel Assignment**

Two adjacent APs on the same channel can cause either channel contention or signal collision. In collision, data is not received by the corresponding AP. The dynamic channel assignment (DCA) is useful in minimizing adjacent channel interference between the APs.

DCA is enabled by default on the RF leader, and operates to adjust channels automatically on all the access points in that RF domain.

It is the best practice to let RRM automatically configure all the 802.11a and 802.11b org channels based on availability. The RF leader automatically adjusts the channel unless it is configured to a setting other than auto.

To configure DCA, perform the following steps:

**Step 1** The recommended and default DCA configuration is Auto. Therefore, the channels will be picked and selected by RRM to avoid overlapping channels and interference. To verify the recommended and default DCA configuration, use the following commands:

Device# show running-config

ap dot11 24ghz rrm channel dca global auto ap dot11 5ghz rrm channel dca global auto

**Step 2** To configure DCA-assigned channel width to channel width capable radios, use the following command:

Device# ap dot11 5ghz rrm channel dca chan-width <20 | 40 |80>

**Step 3** To verify DCA, use the following commands:

Device# show ap dot11 24ghz channel

```
802.11b Auto-RF Allowed Channel List: 1,6,11Auto-RF Unused Channel List: 2,3,4,5,7,8,9,10
```

Device# show ap dot11 5ghz channel

```
DCA 802.11n/ac Channel Width : 20 MHz

802.11a 5 GHz Auto-RF Channel List

Allowed Channel List : 36,40,44,48,52,56,60,64,149,153,157,161

Unused Channel List : 100,104,108,112,116,132,136,140,165

802.11a 4.9 GHz Auto-RF Channel List

Allowed Channel List :

Unused Channel List :

1,2,3,4,5,6,7,8,9,10,11,12,13,14,15,16,17,18,19,20,21,22,23,24,25,26
```

I

#### **Configuring Coverage Hole Detection and Mitigation**

Coverage Hole Detection and Mitigation (CHDM) is a per-controller configuration and not a global configuration. CHDM is enabled by default.

The RRM CHDM algorithm can detect areas of radio coverage in a wireless LAN that are below the level needed for robust radio performance. When an excising access point is relocated a notification is sent for additional access point .

The CHDM default values are sufficient for most environments. Unless directed otherwise, we recommend that you accept the default values.

To learn more about CHDM and coverage hole detection algorithm, refer to Radio Resource Management Configuration Guide, Cisco IOS XE Release 3E guide.

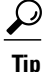

For better CHDM monitoring, connect Cisco Prime to identify the areas for coverage and resolve client issues, if any. TPC gets adjusted automatically if there are issues in coverage, assuming that TPC is kept configured to the default value range.

Perform the following steps to configure and verify CHDM:

**Step 1** To check if CHDM is enabled by default, use the following command:

Device# show running-config

ap dotl1 24ghz rrm coverage ap dotl1 5ghz rrm coverage

**Step 2** To verify CHDM, use the following commands:

Device# show ap dot11 24ghz coverage

```
Coverage Hole Detection
  802.11b Coverage Hole Detection Mode
                                              : Enabled
 802.11b Coverage Voice Packet Count
                                               : 100 packet(s)
                                               : 50%
 802.11b Coverage Voice Packet Percentage
 802.11b Coverage Voice RSSI Threshold
                                               : -80 dBm
  802.11b Coverage Data Packet Count
                                               : 50 packet(s)
 802.11b Coverage Data Packet Percentage
                                               : 50%
 802.11b Coverage Data RSSI Threshold
                                               : -80 dBm
 802.11b Global coverage exception level
                                                : 25 %
  802.11b Global client minimum exception level : 3 clients
```

Device# show ap dot11 5ghz coverage

Coverage Hole DetectionSection802.11a Coverage Hole Detection Mode: Enabled802.11a Coverage Voice Packet Count: 100 packet(s)802.11a Coverage Voice Packet Percentage: 50 %802.11a Coverage Voice RSSI Threshold: -80dBm802.11a Coverage Data Packet Count: 50 packet(s)

```
802.11a Coverage Data Packet Percentage: 50 %802.11a Coverage Data RSSI Threshold: -80dBm802.11a Global coverage exception level: 25802.11a Global client minimum exception level: 3 clients
```

# Wireless AP Features

We recommend you to enable the wireless AP features because it helps in providing seamless roaming and connectivity.

#### Wireless and RF Prerequisites

Prior to wireless deployment, we recommend that you perform a thorough survey to ensure quality of service for your wireless clients. The requirements for voice and location deployments are stricter than for data services. Auto RF helps in channel and power settings management, but cannot correct a poor RF design.

A site survey must be performed with devices that match the power and propagation behavior of the devices to be used in the real network. For example, do not use an older 802.11b or g radio with omni antenna to study coverage if you actual network will use a more modern dual radio for 802.11a or b org with n and 802.11ac data rates.

# 802.11ac

802.11ac provides enterprise networks with reliability and superior performance by supporting up to three spatial streams and 80-MHz-wide channels for a maximum data rate of 1.3 Gbps.

11ac feature allows companies to grow their network bandwidth dynamically for pervasive coverage or spot coverage, based on the high bandwidth demands of their user base, for example, in areas of high user congregation, such as libraries, cafeterias, and auditoriums. Companies have full control for how, where, and when to expand their wireless network.

### 802.11ac Data Rates(5 GHz)

802.11ac can support up to three spatial streams with MCS Index 9 and achieve data rate of 1300 Mbps for 80–MHz bandwidth with a guard interval of 400 ns.

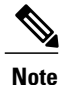

802.11ac with a 80–Mhz bandwidth can support up to a maximum of five non-overlapping channels. For more information, refer to Cisco Aironet Access Point Module for 802.11ac Data Sheet.

## **Channel Widths**

11ac allows the bonding of 20–MHz channels into an 80–MHz–wide channel for 802.11ac usage and all clients must support 80–MHz. We recommend that you have 80–MHz–wide channel bandwidth set to utilize the 802.11ac functionality.

### **Configuring Channel Width**

To configure 80-MHz channel width on a particular AP point, use the following command: command:

Device(config) # ap name AP dot11 5ghz channel width 80

## Beamforming

Beamforming is the primary method of improving downlink performance (AP to client) that takes advantage of the multiple Multiple-Input Multiple-Output (MIMO) transmitters on the AP. The use of beamforming on downlink transmissions often results in a more balanced level of performance between uplink and downlink.

Cisco ClientLink is an implicit beamforming method that adjusts the downlink phase of each individual orthogonal frequency-division multiplexing (OFDM) subcarrier on each transmit antenna based on uplink channel estimates.

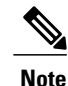

The Cisco Aironet 3700 Series Access Point supports the Cisco ClientLink 3.0 and is able to beamform to 802.11ac clients, including 1, 2, and 3 spatial streams. It also supports all Cisco ClientLink 2.0 functionalities with legacy 11a org clients and 802.11n 1, 2, and 3 spatial stream clients.

The Cisco Aironet 3600 Access Points support Cisco ClientLink 2.0 which beamforms to legacy 11a or g clients and 11n 1, 2, 3 spatial stream, but does not support Cisco ClientLink 3.0 (beamforming to 11ac clients).

### **Configuring Beamforming**

Perform the following steps to configure beamforming:

```
Step 1 To enable beamforming, use the following commands:
```

Device# configure terminal Device(config)# ap dot11 5ghz shutdown Device(config)# ap dot11 5ghz beamforming Device(config)# no ap dot11 5ghz shutdown

**Step 2** To verify the beamforming status, use the following command:

```
Device# show ap dot11 5ghz network
```

Legacy Tx Beamforming setting: Enabled

Step 3To disable beamforming, use the following command:.Device(config) # no ap dot11 5ghz beamforming

# Fast SSID Changing

When fast SSID changing is enabled, the controller allows clients to move faster between SSIDs. Also, the client entry is not cleared and the delay is not enforced.

### **Configuring Fast SSID Changing**

Perform the following steps to configure the fast SSID changing feature:

| Step 1 | To enable fast SSID change, use the following commands:           |                                  |  |
|--------|-------------------------------------------------------------------|----------------------------------|--|
|        | Device# configure terminal                                        |                                  |  |
|        | <pre>Device(config) # wireless client fast-ssid-change</pre>      |                                  |  |
| Step 2 | To verify the fast SSID change status, use the following command: |                                  |  |
|        | Device# <b>show wireless detai</b><br>!                           | .ce# <b>show wireless detail</b> |  |
|        | Fast SSID                                                         | : Enabled                        |  |

# **Cisco CleanAir**

Cisco CleanAir technology uses silicon-level intelligence to create a spectrum-aware, self-healing, and self-optimizing wireless network that mitigates the impact of wireless interference, and offers performance protection for 802.11n and 802.11ac networks. All users of the shared spectrum can be seen (both native devices and foreign interferers). It also enables the network to act upon this information. For example, the interfering device can be manually removed or the system can automatically move the channel away from the source of interference.

To effectively detect and mitigate RF interference, enable Cisco CleanAir whenever possible.

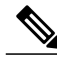

Note

Only Cisco CleanAir-enabled APs can perform Cisco CleanAir spectrum monitoring.

### **Enabling Cisco CleanAir**

Cisco CleanAir is disabled by default and can only be enabled from a Mobility Controller. To enable Cisco CleanAir, perform the following steps:

 Step 1 To configure the Cisco CleanAir functionality to receive spectrum data on a 802.11 network, use the following commands: Device (config) # ap dot11 24ghz cleanair Device (config) # ap dot11 5ghz cleanair
 Step 2 To enable interference detection, for example, from a jammer, use the following commands: Device (config) # ap dot11 5ghz cleanair device jammer Device (config) # ap dot11 5ghz cleanair device jammer Device (config) # ap dot11 24ghz cleanair device bluetooth

 Step 3 To verify if Cisco CleanAir is enabled on the 802.11 networks, use the following command: Device # show ap dot11 24ghz cleanair config CleanAir Solution...... : Enabled

For more information, refer to Configuring Cisco CleanAir Guide.

# **Data Rates**

You must carefully plan the process to disable or enable data rates. If your coverage is sufficient, you can incrementally disable lower data rates one by one. Management frames such as ACK or beacons will be sent at the lowest mandatory rate (typically 1 Mbps), which slows down the entire throughput (the lowest mandatory rate consumes the most airtime).

We recommend that you do not have too many supported data rates so that clients can downshift their rate faster when re-transmitting. Typically, clients try to send at the fastest data rate they can, and if the frame does not make it through, they retransmit at the next lowest data rate, and so on until the frame goes through. The removal of some supported rates means that clients who retransmit a frame directly, downshift several data rates, which increases a frame's chance to go through at the second attempt.

- If your design does not require low data rates, consider disabling the 802.11b data rates (1, 2, 5.5, and 11) and leave the rest enabled.
- You by make a conscious decision to not disable rates below 11 Mbps in order to not stop the support of 802.11b-only clients.

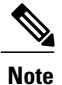

The following example should not be used as a strict guideline for every design. Note that these changes are sensitive and dependent on your RF coverage design. Conversely, if you are designing for a high-speed network that already has good RF coverage, disable the lowest data rate.

The following example shows how to disable low data rates (5 GHz and 2.4 GHz):

```
Device (config) # ap dot11 5ghz shutdown
Device (config) # ap dot11 5ghz dot11n
Device (config) # ap dot11 5ghz rate RATE 6M disable
Device (config) # ap dot11 5ghz rate RATE 9M disable
Device(config) # ap dot11 5ghz rate RATE_12M disable
Device (config) # ap dot11 5ghz rate RATE 18M disable
Device(config) # ap dot11 5ghz rate RATE_24M mandatory
Device(config) # ap dot11 5ghz rate RATE_36M supported
Device(config) # ap dot11 5ghz rate RATE 48M supported
Device(config) # ap dot11 5ghz rate RATE_54M supported
Device(config) # no ap dot11 5ghz shutdown
Device(config) # ap dot11 24ghz shutdown
Device (config) # ap dot11 24ghz dot11g
Device(config) # ap dot11 24ghz dot11n
Device(config) # ap dot11 24ghz rate RATE 24M mandatory
Device (config) # ap dot11 24ghz rate RATE 1M disable
Device(config) # ap dot11 24ghz rate RATE_2M disable
Device (config) # ap dot11 24ghz rate RATE 5 5M disable
Device(config) # ap dot11 24ghz rate RATE_6M disable
Device(config) # ap dot11 24ghz rate RATE 9M disable
Device (config) # ap dot11 24ghz rate RATE 11M disable
Device(config) # ap dot11 24ghz rate RATE_12M supported
Device(config) # ap dot11 24ghz rate RATE 18M supported
Device (config) # ap dot11 24ghz rate RATE 36M supported
Device(config) # ap dot11 24ghz rate RATE_48M supported
Device (config) # ap dot11 24ghz rate RATE 54M supported
Device (config) # no ap dot11 24ghz shutdown
```

٦